## nestap;

### How to Recharge ? in Nestap app

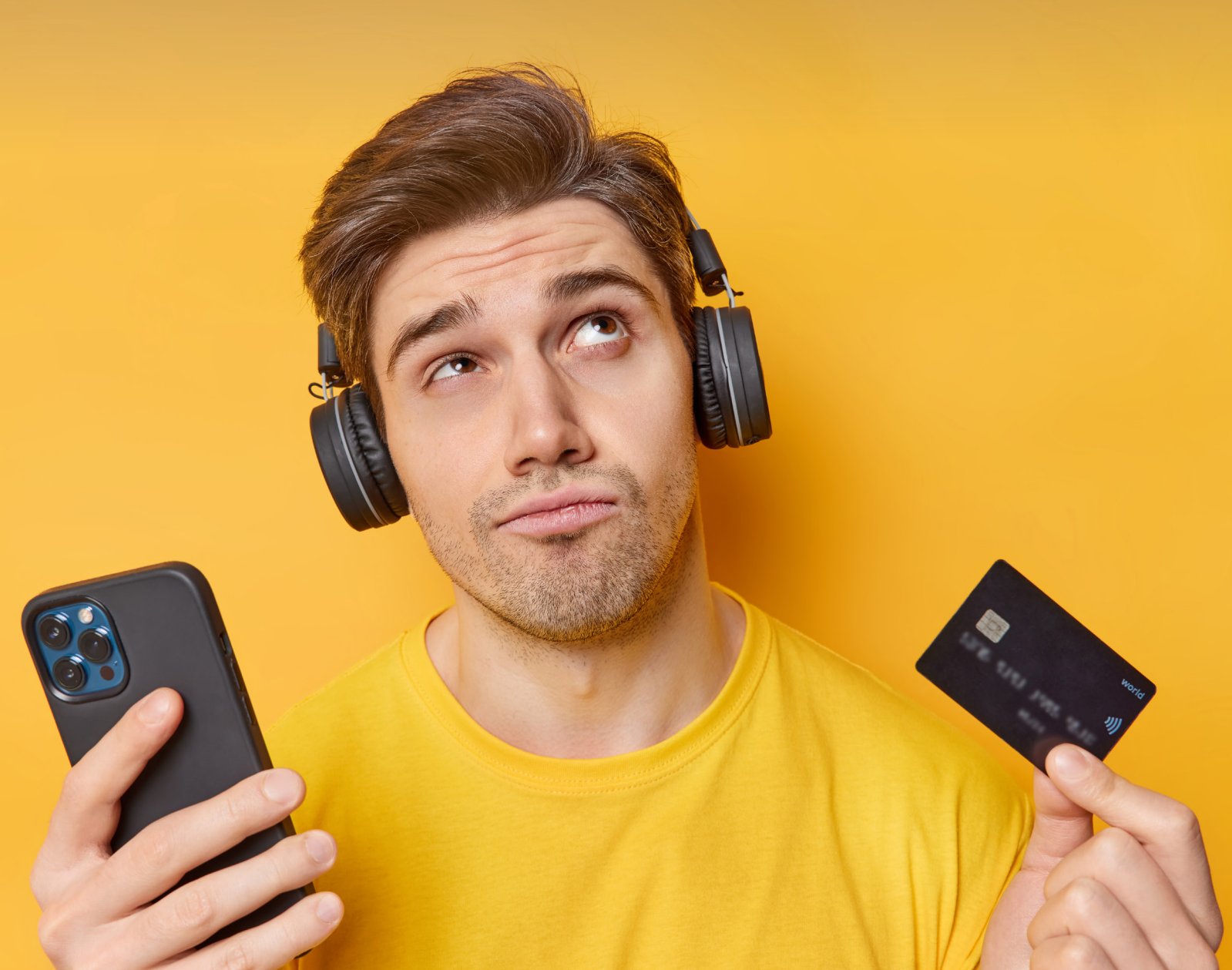

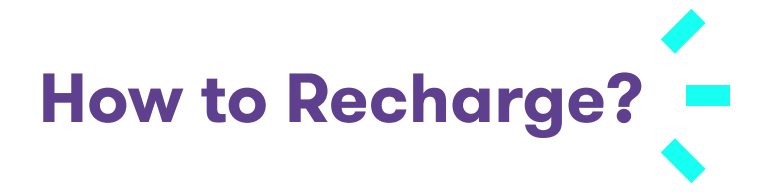

# Tired of paying your bills offline and keeping a tab on them? With Nestap Payments RECHAR(+)**Charges on UPI**

### Here's how you will benefit...

- Enjoy 0% charges on transactions via UPI.
- 24×7 instant recharge.
- No need to inform the maintenance office regarding payment.
- View transaction history for all your payments.
- Payments will be acknowledged via Email and Notification.
- Get updates on the current status of your payment.
- Connect with Nestap support @ 9818799306 for online recharge queries.

Switch to smart and save yourself from the hassle of paying bills the traditional way.

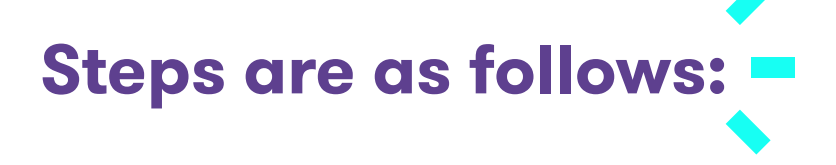

Step 1: Start Nestap Payment

**Option 1**: Open App  $\rightarrow$  Go to My Home and check at top.

| ELECTRICITY<br>₹6,991.0 | Mains ON<br>→ | сам<br>2,851.0 |
|-------------------------|---------------|----------------|
| 29,396.3<br>mains       |               | 776.3<br>DG    |
|                         | 10:57 AM      |                |
| Recharge                | Live Reading  | History        |
|                         |               |                |

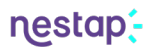

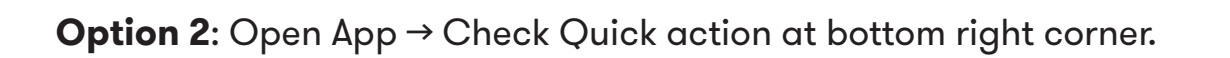

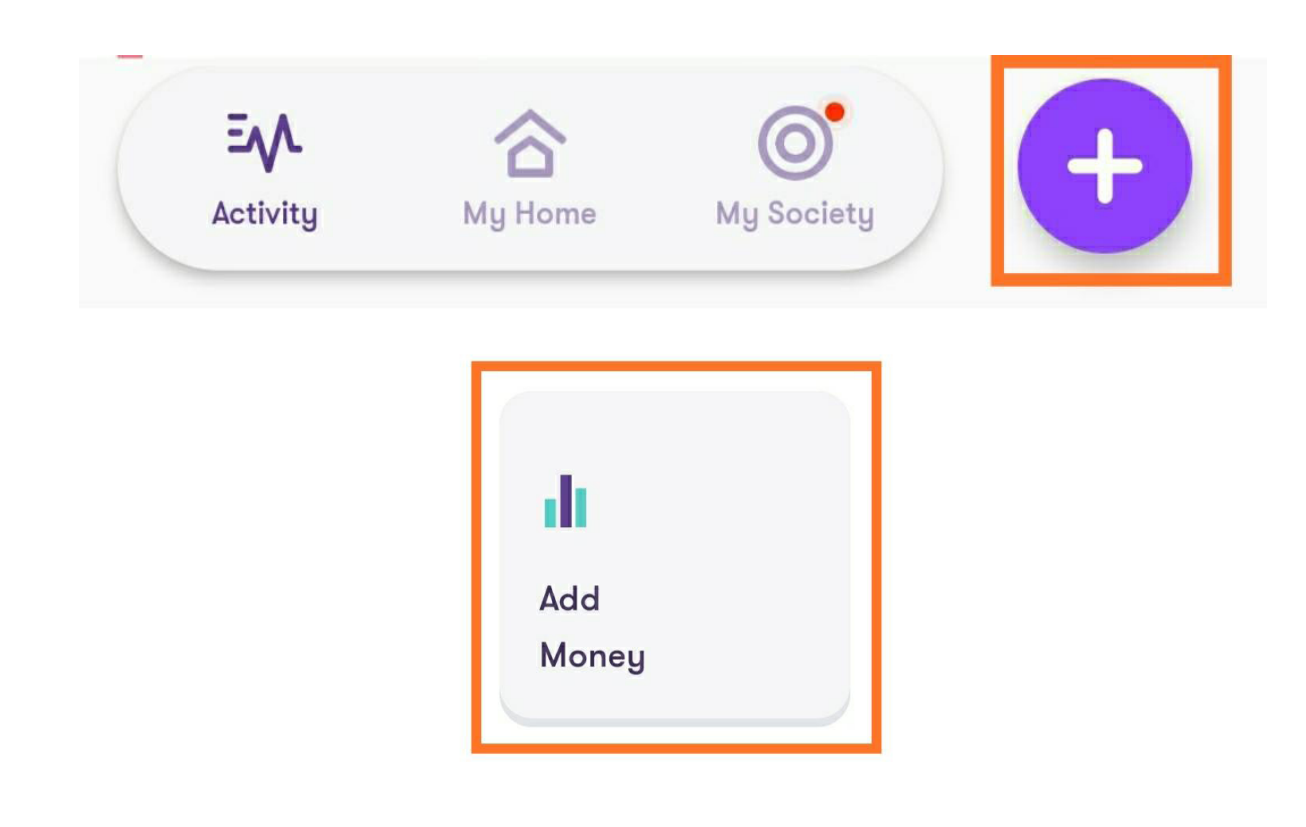

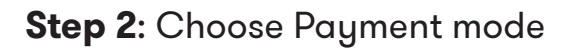

Pay Online
UPI FREE

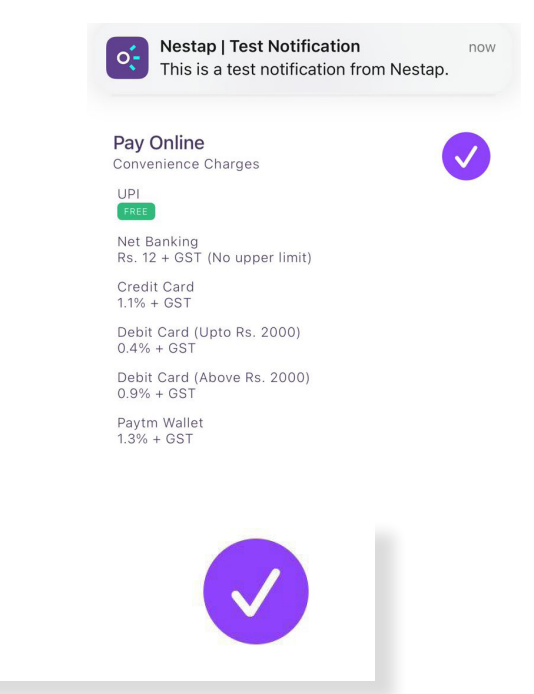

FAQs

PROCEED

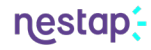

Step 3: Refer outstanding balance at top and fill recharge amount

|                                                                                                    | Recharge                                                                                | ×              |
|----------------------------------------------------------------------------------------------------|-----------------------------------------------------------------------------------------|----------------|
| CURRENT BALANCES                                                                                                    |                                                                                         |                |
| ELECTRICITY<br>₹ 5,780.0<br>(© 10:41 AM                                                                                   | ) ₹2                                                                                    | сам<br>2,308.0 |
| ELECTRICITY                                                                                                    |                                                                                         |                |
| 5000                                                                                                    |                                                                                         |                |
| @ 7.7 per kW                                                                                                    |                                                                                         |                |
| CAM                                                                                                    |                                                                                         |                |
| 4000                                                                                                    |                                                                                         |                |
| @ 2.29 per sqft                                                                                                    |                                                                                         |                |
| PAINTING                                                                                                    |                                                                                         |                |
| 0                                                                                                    |                                                                                         |                |
| 1170 - Rs. 5524 per m<br>1470 - Rs. 5768 per n<br>1900 - Rs. 6120 per m<br>1950 - Rs. 6160 per n<br>2200 - Rs. 6366 per r | th X 3 = 16572<br>th X 3 = 17304<br>th X 3 = 18360<br>th X 3 = 18480<br>nth X 3 = 19098 |                |

Step 4: Choose PayTM Configured UPI

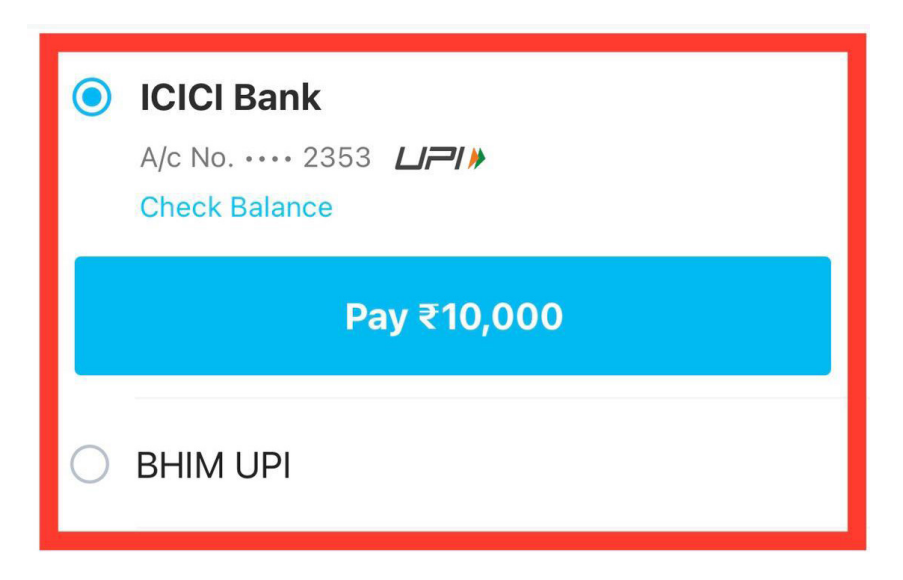

nestap;

**OR** Any Other Bank's UPI

| Pay by Entering UPI ID |        |  |  |
|------------------------|--------|--|--|
| Know more              |        |  |  |
| xxxxxxx@icici          | Verify |  |  |
| @icici @icicipay       |        |  |  |
| <b>∂</b> Pay ₹9,000.00 |        |  |  |

Note : Your banking app will receive an approval request.

### Enter UPI Passcode and it's done.

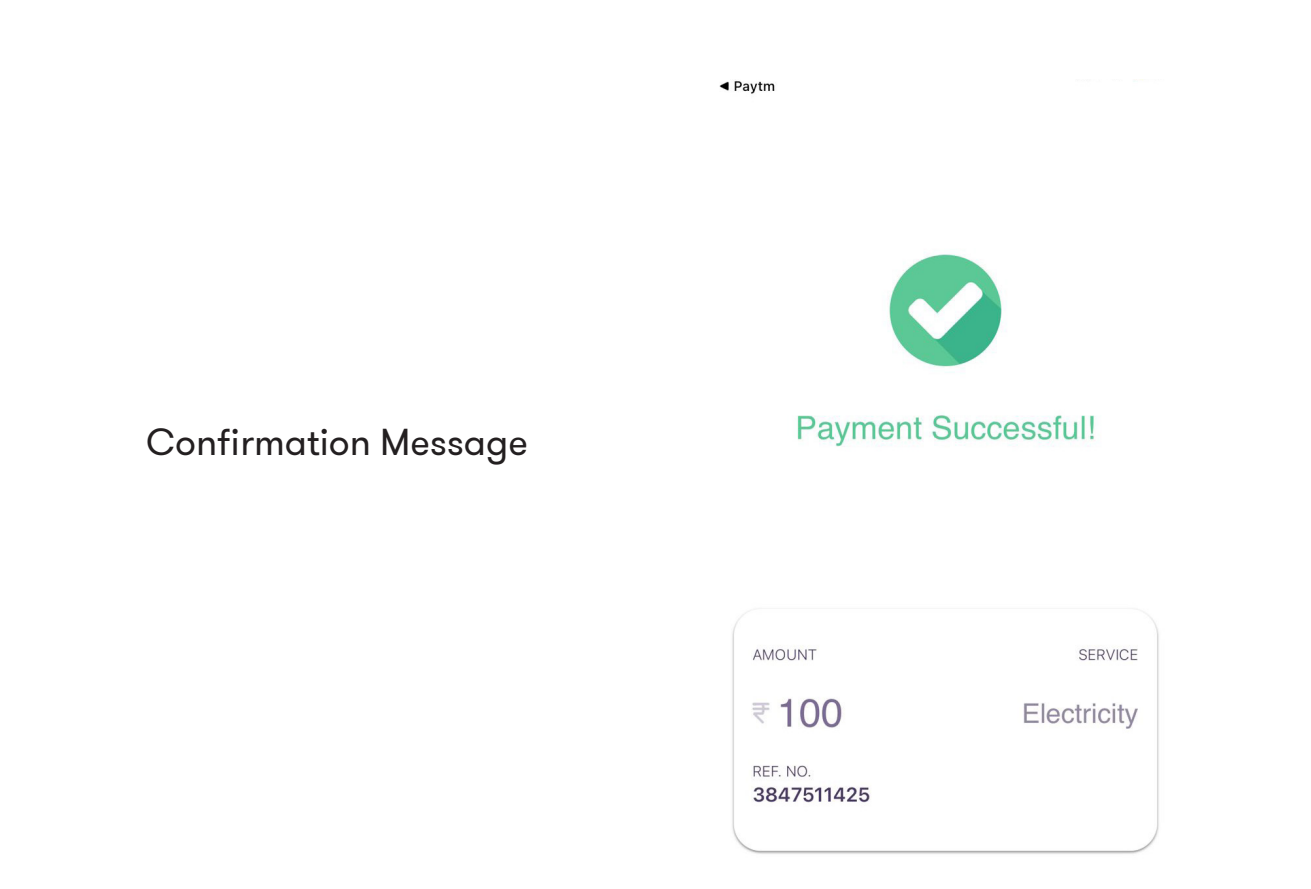

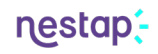

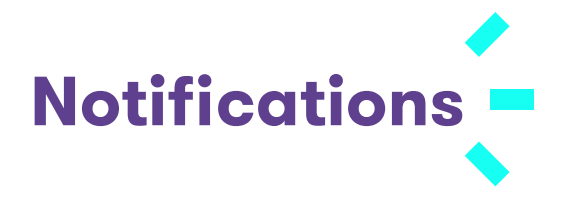

**Online Transaction Success** 

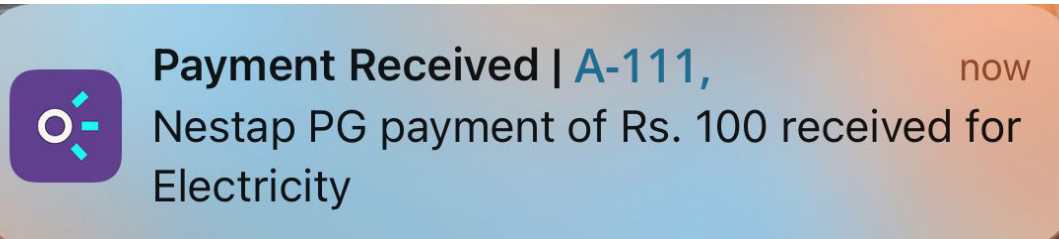

#### **Recharge Success**

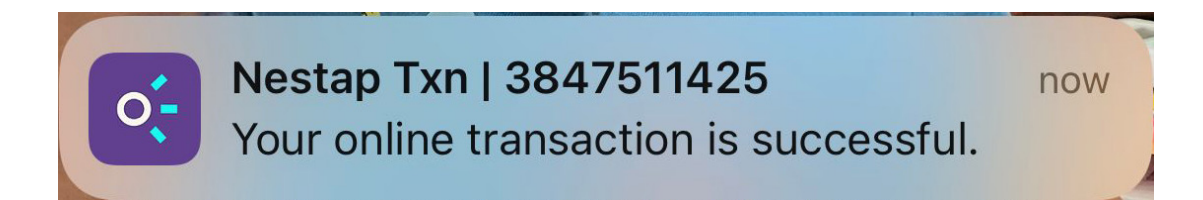

#### **Email Notifications**

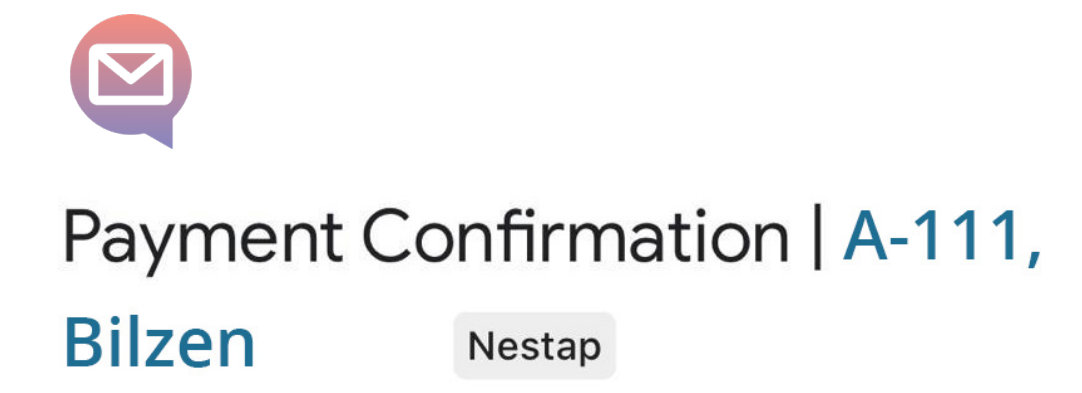